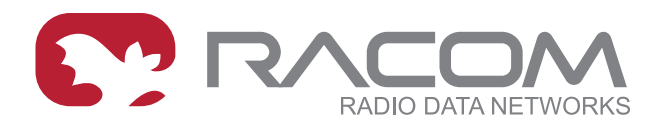

# **Application notes**

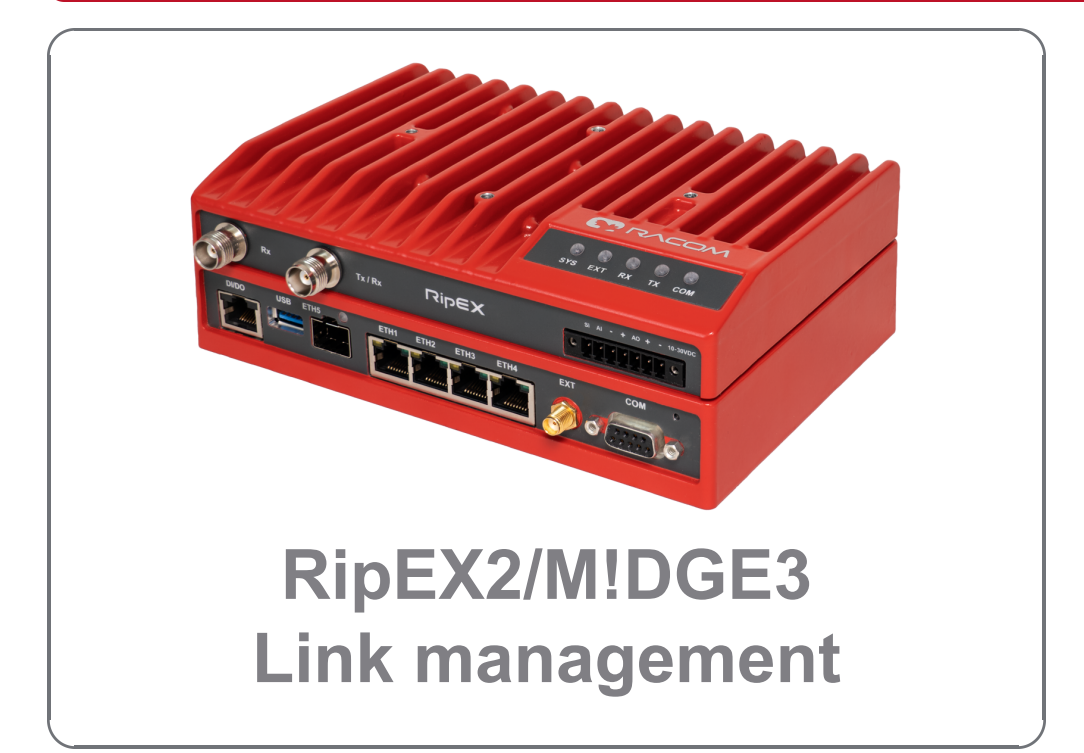

fw 2.1.6.0 2024-07-23 version 1.0

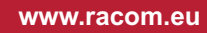

## Table of Contents

| Link management                                                          | 5  |
|--------------------------------------------------------------------------|----|
| 1. Dual "Internet" access                                                | 6  |
| 2. Simple IPsec tunnel configuration1                                    | 4  |
| 3. P2P connection utilizing IPsec tunnel controlled by Link management 1 | 6  |
| 4. MIDGE3 units as remotes in P2MP connection                            | 26 |
| Revision History                                                         | 27 |

# Link management

Link manager is a mechanism providing switching of several pre-configured alternative links (alternative static routes). Link switch is triggered in case of the active link failure. Link failure can be detected passively – by checking link interface physical status (see Watched interface parameter) and actively by ICMP ping (see Link testing parameter).

Link testing is active on currently active link and all higher priority links (to detect when they are available again). Lower priority links can also be tested (see Test backup link parameter). When the current link fails, link manager switches to the next functional lower priority link. If the link is not being checked (Test backup link parameter is disabled), it is assumed to be functional. Routing rules are updated automatically on link switchover.

IPsec tunnels can be bound to particular links via Peer ID parameter. In such a case the individual IPsec tunnel is activated/deactivated together with the respective link. It is automatically switched back to the higher priority link once it is restored.

See more details and all parameters explained in the User manual.

The application note will show you several examples using the Link management features.

- Dual "Internet" access
- Simple IPsec tunnel configuration
- P2P connection utilizing IPsec tunnel controlled by Link management
- M!DGE3 units as remotes in P2MP connection

All the examples can be applied both to RipEX2 and M!DGE3 with just slight differences, such as a cellular interface is the "MAIN" in M!DGE3, whereas in RipEX2 it is "EXT". In RipEX2 you can also utilize a "Radio" interface which cannot be set in M!DGE3.

All examples utilize MIDGE3 cellular routers, because using Link management is more frequent in cellular devices than in radio modems.

## 1. Dual "Internet" access

The 1<sup>st</sup> example is not really used frequently, but can demonstrate nicely the main purpose of link priorities local management . You can also imagine private APN instead of public "internet" APN if it suits you better.

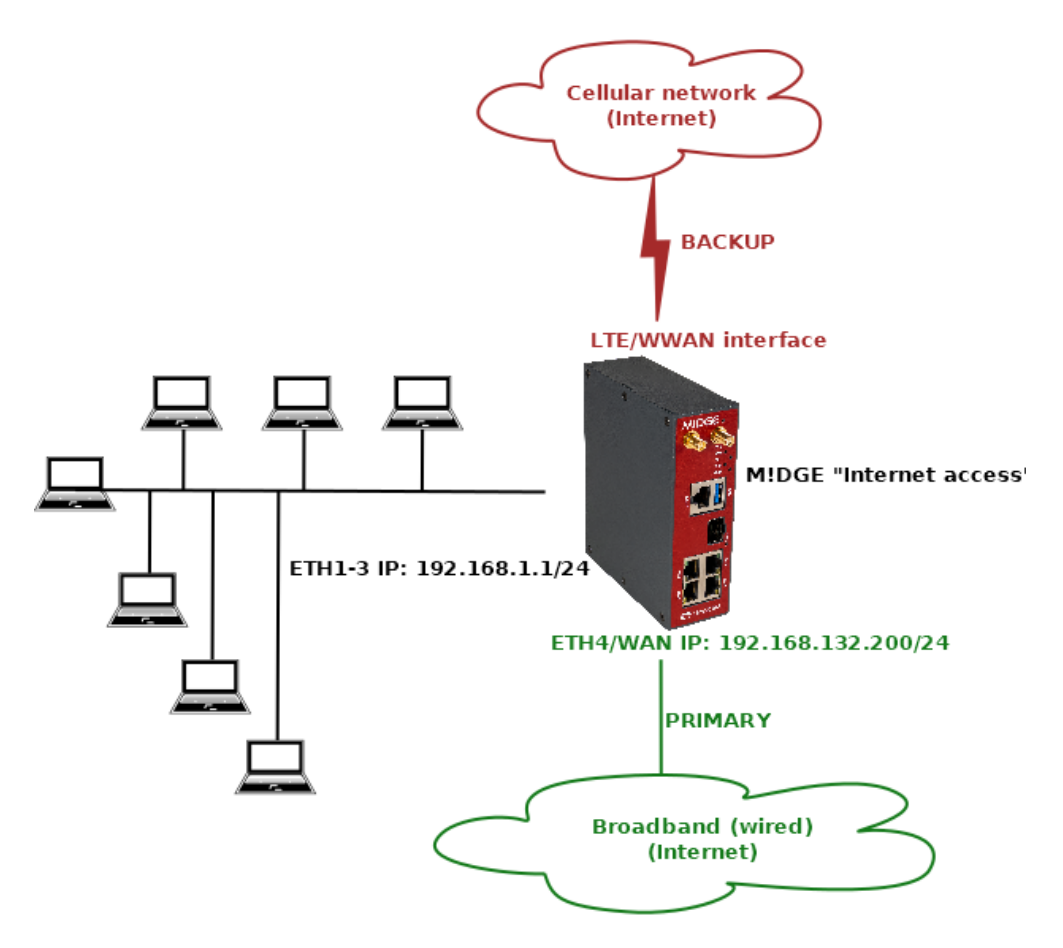

Fig. 1: Dual Internet connection

The scenario explains using the ETH4 port as a primary WAN link and having LTE (WWAN) only as a backup in case of primary WAN failure. This situation can be beneficial if WAN speed is in hundreds of Mbit/s, but the speed of 2G/3G/4G is lower, shared among other users within the BTS coverage etc.

This scenario starts with a unit in factory setup. Login to the unit and go to the SETTINGS > Device > Unit menu and choose appropriate Unit name – in our example, it is "m3\_internet\_dual".

| M!DGE 3 NoName @10.9.8.7 りり                  | emote access UNIT                                    |
|----------------------------------------------|------------------------------------------------------|
|                                              |                                                      |
| Unit time:<br>2023-08-31 12:16:45<br>(UTC+0) | General Service USB Time Sleep mode                  |
|                                              | Unit                                                 |
| 😝 STATUS                                     | Name m3_internet_dual                                |
|                                              | Note                                                 |
| To SETTINGS                                  | Location                                             |
| Interfaces                                   | Contact                                              |
| Routing                                      | • All information above is used in SNMP device info. |
| Firewall                                     |                                                      |
| VPN                                          |                                                      |
| Quality of service                           |                                                      |
| Security                                     |                                                      |
| Device                                       |                                                      |
| Unit                                         |                                                      |
| Configuration                                |                                                      |

Fig. 2: Unit name

Configuring the NTP time synchronization is recommended. The unit has a correct time and eventual debugging is always easier, go to the SETTINGS > Device > Unit > Time menu.

Set a correct Time zone and add at least one NTP server IP address which is accessible within your APN.

| MIDGE 3 NoName @10.9.8.7                     | Remote access                                                      | UNIT             |
|----------------------------------------------|--------------------------------------------------------------------|------------------|
|                                              |                                                                    |                  |
| Unit time:<br>2023-08-31 12:25:11<br>(UTC+0) | General Service USB Time Sleep mode                                |                  |
|                                              | Status                                                             |                  |
| 😝 STATUS                                     | 3 seconds                                                          |                  |
| 🕨 🏟 SETTINGS                                 | NTP state not synced<br>Stratum 8                                  |                  |
| Interfaces                                   | Dispersion [ms] 0.000                                              |                  |
| Routing                                      |                                                                    |                  |
| Firewall                                     | Time                                                               |                  |
| VPN                                          | Change device time manually 2023-08-31 12:25:11 Update in device U | lse browser time |
| Quality of service                           |                                                                    |                  |
| Security                                     | NTP minimum polling int 1 min.                                     |                  |
| Device                                       | Time zone Europe/Prague                                            |                  |
| Unit Unit                                    | NTP servers                                                        |                  |
| Configuration<br>Events                      | I VTP server IP 195.113.144.201 Note                               |                  |

Fig. 3: NTP settings

| MIDGE 3 NoName @10.9.8.7          | <sup>4</sup> I Remote access               | ETHERNET                          |
|-----------------------------------|--------------------------------------------|-----------------------------------|
| Unit time:<br>2023-08-31 12:37:20 | Network interfaces Ports                   |                                   |
|                                   | Status                                     |                                   |
| 🚱 STATUS                          | Networkinterfecee                          |                                   |
| SETTINGS                          | Network Interfaces                         |                                   |
| Interfaces                        | ∥ 🗹 Name bridge 🔽 ETH1 🗹 ETH2 🗹 ETH3 🗌 ETH | H4 🔲 ETH5 🔽 Allow unit management |
| Ethernet                          | V    IP / Mask 192.168.1.1/24 Note         |                                   |
|                                   | + Add IP/Subnet                            |                                   |
| Cellular                          | II 🖌 Name 😡 ETH1 🔤 ETH2 🔤 ETH3 🗹 ETH       | H4 📃 ETH5 🔽 Allow unit management |
| Routing                           | IP / Mask 192.168.132.200/24 Note          |                                   |
| Firewall                          | + Add IP/Subnet                            |                                   |

Go to the SETTINGS > Interfaces > Ethernet menu and configure correct IP addresses.

#### Fig. 4: Ethernet settings

Set ETH1-3 Network interface IP to 192.168.1.1/24. The ETH4 is our WAN with 192.168.132.200/24 and we name it "wan".

Go to the SETTINGS > Interfaces > Cellular menu and configure your cellular profile to suit your SIM card and provider's setup. In our case, we just set 'internet' as our APN. There is no need to configure "Link testing" now (we do it later in the Link management itself).

| MIDGE 3 NoName @10.9.8.7                         |                                                    | CELLULAR             |                                                  |        |
|--------------------------------------------------|----------------------------------------------------|----------------------|--------------------------------------------------|--------|
| Vnit time:<br>2023-08-31 12:38:44<br>(UTC+0)     | MAIN EXT SIM1 SIM2                                 |                      |                                                  |        |
|                                                  | Cellular MAIN Enabled                              | Edit                 |                                                  | ×      |
| Interfaces                                       | Parameters                                         |                      | Enable profile                                   | *      |
| Ethernet                                         | Masquerade On 👻                                    | Access po            | pint name (APN) internet                         |        |
| COM<br>Terminal servers                          | Allow unit management On                           | P                    | Authentication None referred service 4G (LTE) fi | rst v  |
| Cellular                                         | Profile switching Off 🗸                            | Head                 | ler compression Off                              | *      |
| Routing<br>—<br>Firewall                         | Cellular profiles                                  | Da                   | ata compression Off                              | *<br>* |
| VPN                                              | Minimum number of 1 rows of table Cellular profile | es has been reached. | MTU [B] 1430                                     | \$     |
| Quality of service                               | • 0                                                |                      | Note                                             |        |
| Security<br>———————————————————————————————————— | Preferred service:<br>4G (LTE) first               | Confirm              | n and close                                      | Close  |

Fig. 5: Cellular WWAN (MAIN) interface

Go to the SETTINGS > Routing > Link management menu and enable this feature. Click on the "Add link" button and configure the WAN/ETH4 link.

- Label: "wan\_eth4"
- Link type: "static"
- Gateway: 192.168.132.254
  - This "broadband" connection can be simulated by any other device with 192.168.132.254 IP, or set it to match your actual LAN Internet setup.
- Watch ETH4 so that the link goes up/down based on ETH4 physical status (cable connected/disconnected).
- Enable Link testing
  - Target address we will ping 192.168.132.254 Gateway IP if the IP is not accessible three times in a row, the link is considered down. Once the ping succeeds, the link becomes up again.
  - Choose required timing we set short intervals due to high Ethernet speed and requirement for fast reaction on link changes

| MIDGE3 NoName @10.9.8.7 |                                 |                              | GEMENT          |
|-------------------------|---------------------------------|------------------------------|-----------------|
|                         |                                 |                              |                 |
|                         | Status                          | Add link                     | ×               |
|                         |                                 | Enable link                  |                 |
|                         |                                 | Label                        | wan_eth4        |
|                         |                                 | Link type                    | Static 🗸        |
| 🌣 SETTINGS              | Links                           | Gateway                      | 192.168.132.254 |
|                         | Table does not contain any data | Watch ETH1                   |                 |
|                         |                                 | Watch ETH2                   |                 |
|                         | + Add link                      | Watch ETH3                   |                 |
|                         |                                 | Watch ETH4                   |                 |
|                         |                                 | Link testing                 | On 🗸            |
|                         |                                 | Test period [s]              | 5               |
|                         |                                 | Repeat period [s]            | 5               |
|                         |                                 | Reply timeout [s]            | 2               |
|                         |                                 | Passes [No]                  | 1               |
|                         |                                 | Retries [No]                 | 3               |
|                         |                                 | Target address               | 192.168.132.254 |
|                         |                                 | Enable second target address | Off 🗸           |
|                         |                                 | Test backup link             | On 🗸            |
|                         |                                 | Note                         |                 |
|                         |                                 |                              |                 |
|                         |                                 | Confirm and close            | Close           |
|                         |                                 |                              |                 |

Fig. 6: WAN/ETH4 Link management

Configure 2<sup>nd</sup> link via the cellular WWAN (MAIN) interface:

Label: "wwan\_cellular"

- Link type: "WWAN (MAIN)"
- Link testing: On
  - $\circ\,$  We ping the Google server IP 8.8.8.8 in longer intervals

| MIDGE 3 NoName @10.9.8.7                     |               |                              | GEMENT                                                                                                    |          |
|----------------------------------------------|---------------|------------------------------|----------------------------------------------------------------------------------------------------|----------|
| Î .                                          |               |                              |                                                                                                    |          |
| Unit time:<br>2023-08-31 12:53:03<br>(UTC+0) | Status        |                              |                                                                                                    |          |
|                                              |               | Add link                     |                                                                                                    | ×        |
|                                              |               | Enable link                  | Image: A start of the start of the start |          |
| 🕏 🖏 SETTINGS                                 | Links         | Label                        | wwan_cellular                                                                                                    |          |
| Interfaces                                   | • wan eth4    | Link type                    | WWAN (MAIN)                                                                                                    | ~        |
| Routing                                      | Link type:    | Link testing                 | On                                                                                                    | ~        |
| Static                                       | Static Watch  | Test period [s]              | 30                                                                                                    | 0        |
| Link management                              | ETH4          | Repeat period [s]            | 5                                                                                                    | 0        |
| Rahel                                        | Link testing: | Reply timeout [s]            | 5                                                                                                    | $\hat{}$ |
| OSPF                                         |               | Passes [No]                  | 1                                                                                                    | 0        |
| BGP                                          | + Add link    | Retries [No]                 | 3                                                                                                    | $\hat{}$ |
| Firewall                                     |               | Target address               | 8.8.8.8                                                                                                    |          |
|                                              |               | Enable second target address | Off                                                                                                    | ~        |
| VPN                                          |               | Test backup link             | On                                                                                                    | ~        |
| Quality of service                           |               | Note                         |                                                                                                    |          |
| Security                                     |               |                              |                                                                                                    | _        |
| Device                                       |               | Confirm and close            | CI                                                                                                    | ose      |

### Fig. 7: WWAN/cellular Link management

| MIDGE 3 NoName @10.9.8.7                     | Remote access        |             |                 |                  | LINK MANAGEMENT |
|----------------------------------------------|----------------------|-------------|-----------------|------------------|-----------------|
|                                              |                      |             |                 |                  |                 |
| Unit time:<br>2023-08-31 12:54:23<br>(UTC+0) | Status               |             |                 |                  |                 |
| n status                                     | Link management      | Enabled     |                 |                  |                 |
| SETTINGS                                     | Links                |             |                 |                  |                 |
| Interfaces                                   | • wan_eth4           | 1           | • wwan_cellular | /                |                 |
| Routing                                      | Link type:<br>Static | F <u>in</u> | Link type:      | s <sub>lin</sub> |                 |
| Static                                       | Watch:               |             |                 |                  |                 |
| Link management                              | Link testing:        |             | Link testing:   |                  |                 |
| Babel                                        | On                   | Ē           | On              | Ē                |                 |
| OSPF                                         |                      |             | ι               |                  |                 |
| BGP                                          | + Add link           |             |                 |                  |                 |

Fig. 8: Link management summary

Go to the SETTINGS > Routing > Static menu and add 0.0.0.0/0 default gateway via "link manager".

| MIDGE 3 NoName<br>@10.9.8.7 1 <sup>3/1</sup> Remote ac | cess STATIC                                                                                                    |
|--------------------------------------------------------|----------------------------------------------------------------------------------------------------|
| Unit time:<br>2023-08-31 12:55:18<br>(UTC+0)           | Status                                                                                                    |
| STATUS                                                 | Static routes                                                                                                    |
| SETTINGS                                               | Destination IP / Mask 0.0.0/0 Mode Link manager  Persistent route Local preferred source address 0.0.0. Metric 0  Note |
| Interfaces                                             | + Add                                                                                                    |
| Routing     Static                                     |                                                                                                    |

Fig. 9: Default route controlled by Link manager

Go to the "Changes" basket, verify the changes and if all is OK, click on the "Send configuration" button to store the configuration in the unit.

| MIDGE 3 NoName @10.9.8.7                  | Remote access                    |                                 | CHANGES TO COMMIT |
|-------------------------------------------|----------------------------------|---------------------------------|-------------------|
|                                           |                                  |                                 |                   |
| Unit time:<br>2023-08-31 12:57:43 (UTC+0) | < <u>Return to configuration</u> |                                 |                   |
|                                           | Your current chang               | ges                             |                   |
| 🚯 STATUS                                  | 🆏 Settings 🕽 Device 🔰 Unit       | Seneral                         |                   |
| 🌣 SETTINGS                                | Name:                            | NoName 🌩 m3_internet_dual       |                   |
|                                           | 🌣 Settings 👂 Device 👂 Unit       | > <u>Time</u>                   |                   |
| & DIAGNOSTICS                             | Time zone:                       | Etc/UTG  Europe/Prague          |                   |
| ADVANCED                                  | 🌣 Settings 👂 Device 👂 Unit       | > Time > <u>NTP servers</u> > 1 |                   |
|                                           | ID:                              | 0                               |                   |
|                                           | Enable NTP server:<br>Note:      | On<br>(Empty)                   |                   |
|                                           | NTP server IP:                   | 195.113.144.201                 |                   |

Fig. 10: Changes to commit

### **Test description**

Go to the SETTINGS > Routing > Link management and open the Status menu. Click on the "Start auto refresh" button and see the states of configured links.

| MIDGE3 m3_internet_dual @10.9.8.7            | 1 <sup>1)</sup> '1 Remote access                                     |                               | LINK MANAGEMENT |
|----------------------------------------------|----------------------------------------------------------------------|-------------------------------|-----------------|
| <u>^</u>                                     |                                                                      |                               |                 |
| Unit time:<br>2023-08-31 15:00:26<br>(UTC+2) | Status<br>3 seconds • Stop a                                         | uto refresh                   |                 |
| n status                                     | Link ID Link label Link state<br>0 wan_eth4 up<br>1 wwan cellular up | Link role<br>ACTIVE<br>backup |                 |
| SETTINGS                                     | 2 man_condian ap                                                     | zunap                         |                 |
| Interfaces                                   | ✓ Link management Enabled                                            |                               |                 |
| Routing                                      |                                                                      |                               |                 |
| Static                                       | Links                                                                |                               |                 |
| Link management                              |                                                                      |                               |                 |
| Babel                                        | • wan_eth4                                                           | • wwan_cellular               |                 |
| OSPF                                         | Link type:<br>Static                                                 | Link type:                    |                 |
| BGP                                          | Watch:                                                               | WWAN (MAIN)                   |                 |
| Firewall<br>VPN                              | LIH4<br>Link testing:<br>On                                          | Link testing:<br>On           |                 |

Fig. 11: Link management status

If you go to the DIAGNOSTICS – Information – Routing menu, you can check the System routing, i.e., the default 0.0.0.0/0 route is via 192.168.132.254 (or via cellular if a backup link is used).

| MIDGE3 m3_internet_dual @10.9.8.7            | 1 <sup>0</sup> 1 Remote access                                                                                                    | ROUTING |
|----------------------------------------------|----------------------------------------------------------------------------------------------------|---------|
| ^                                            |                                                                                                    |         |
| Unit time:<br>2023-08-31 15:01:13<br>(UTC+2) | System Dynamic Link management Babel OSPF BGP                                                                                                    |         |
|                                              | System routing                                                                                                    |         |
| 🕥 STATUS                                     | 3 seconds                                                                                                    |         |
| 🍫 SETTINGS                                   | System routing table<br>default via 192.168.132.254 dev if_wan proto linkmng<br>10.9.8.0/28 dev service proto kernel scope link src 10.9.8.7             |         |
|                                              | 192.168.1.0/24 dev if_bridge proto kernel scope link src 192.168.1.1 linkdown<br>192.168.132.0/24 dev if_wan proto kernel scope link src 192.168.132.200 |         |
| Overview                                     |                                                                                                    |         |
| Information                                  |                                                                                                    |         |
| Interfaces                                   |                                                                                                    |         |
| Routing                                      |                                                                                                    |         |

### Fig. 12: System routing

The Link management tab has the same output as from its Settings menu.

You can also check the Monitoring menu – check the ETH4 and WWAN (MAIN) interfaces to see data being sent/received.

To simulate issues:

- Disconnect and connect ETH cable from ETH4 port
- Disconnect and connect the Gateway device (192.168.132.254) so that MIDGE3 ETH4 port is "up", but the Link testing fails.
- You can detach the cellular antenna(s) to simulate cellular issues as well.

## 2. Simple IPsec tunnel configuration

Very often, encrypted communication is a must, or regular LANtoLAN traffic is just simply discarded in operator's network, or even in your broadband connection.

IPsec VPN tunnel is suitable to solve the security/encryption and also LANtoLAN communication.

Note: Due to routing purposes, GRE L2/L3 are frequently used together with IPsec.

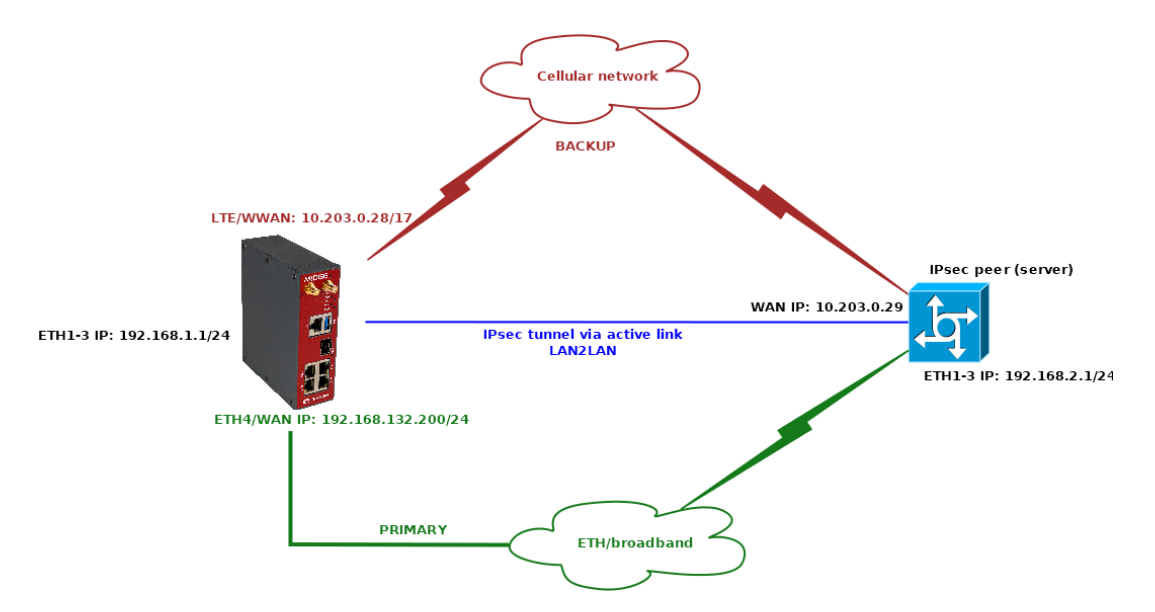

Fig. 13: Simple IPsec tunnel – diagram

Configuration steps start after the Example 1.1 is completed.

Go to the SETTINGS > VPN > IPsec menu and enable it. Add a new VPN configuration. Configure it to suit the opposite site. We suggest multiple parameters

- Enable both Make-before-break and MOBIKE for faster and more reliable tunnel switching
- Enable DPD detection to detect IPsec tunnel failures
- Set the Start state to "Start" so this MIDGE3 initiates the IPsec connection keep in mind the opposite site (Peer) should be set to "Passive" state (waiting for incoming connections).

Keep the "Management mode" to "Off" – this is a special parameter for our Link management, but not yet configured for this example.

Possible IPsec setup overview:

| MIDGE 3 m3_dual @10.9.8.7                 | 01 Remote access                                                                                                    |
|-------------------------------------------|----------------------------------------------------------------------------------------------------|
| Unit time:<br>2023-08-31 16:12:20 (UTC+2) | Status                                                                                                    |
| 🕅 STATUS                                  | IPsec Enabled                                                                                                    |
| SETTINGS                                  | IPsec settings                                                                                                    |
| Interfaces                                | Make-before-break                                                                                                    |
| Firewall                                  | IPsec associations                                                                                                    |
| VPN                                       | Edit VPI configuration Peer address 10.203.0.29 Local ID client Peer ID server Management mode Off 🗸                    |
| IPsec                                     | Traffic selectors                                                                                                    |
| GRE                                       | Local network address / Mask 192.168.1.0/24     Remote network address / Mask 192.168.2.0/24     Protocol All      Note |
| Quality of service                        |                                                                                                    |
| Security                                  | + Add traffic selector                                                                                                  |

Fig. 14: IPsec configuration

Note: The Unit name is changed to "m3\_dual".

### **Test description**

If you have both Links functional and you can reach the IPsec Peer IP, you can do the same tests as in the previous example, but now including the IPsec status check within the SETTINGS > VPN > IPsec menu and its Status.

You can also try to ping between laptops connected to both ends of IPsec tunnel during changing the active link.

### 3. P2P connection utilizing IPsec tunnel controlled by Link management

Sometimes, we can see that the server also has two WAN IP addresses, each accessible via different Link. If we kept the same setup as above, we would not be able to connect to one of the IP addresses, because IPsec provides only one Peer IP address.

To solve this situation, we can use Link management to control what Peer IP (and even other IPsec parameters) to use via various links.

We cannot define two same IPsec tunnels differing only in Peer IP. Once there are some overlaps in traffic selectors, it cannot be saved, because that would cause networking issues.

In the following example, we

- Define two IPsec tunnels with different Peer IPs
  - One will be set as "Master" and will be configured with proper Traffic selectors
  - One will be set as "Slave" and will become active only if the primary Link fails and will use the same Traffic selectors as the Master tunnel
- · The IPsec server will have two different IPs for its WAN
  - We utilize another M!DGE3 to demonstrate this example i.e., we'll configure two M!DGE3 units in point-to-point scenario. One connection will be via Ethernet; one connection via private APN (WWAN).

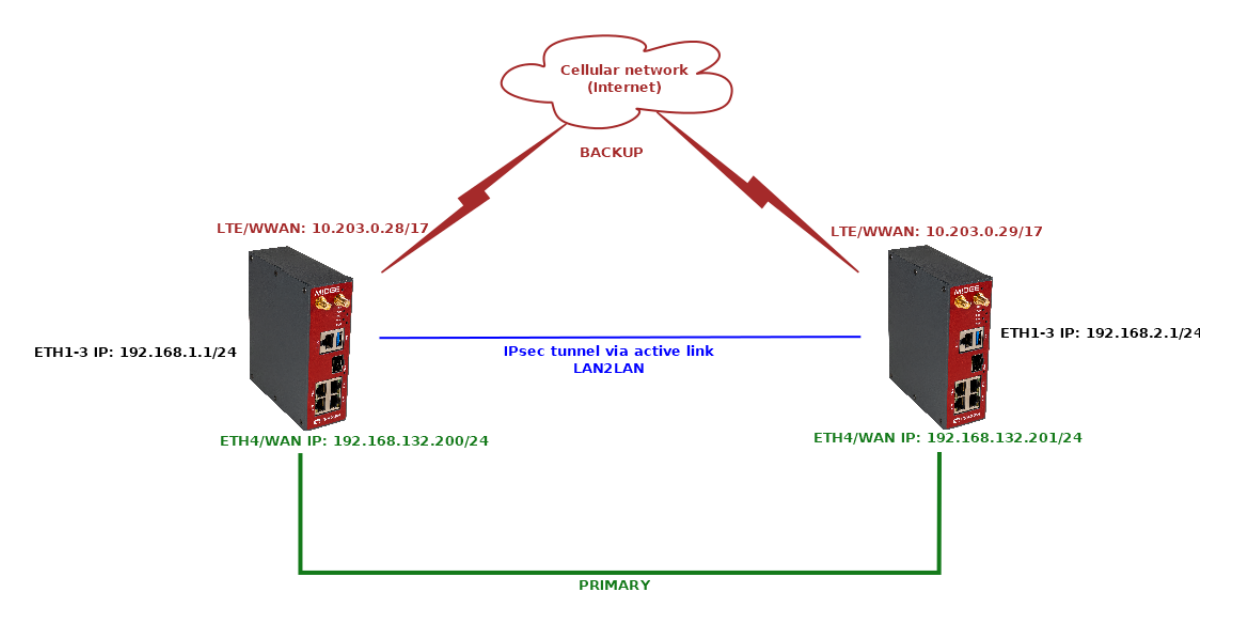

Fig. 15: Link management, p2p - IPsec control

Most of the configuration is already done within the previous chapters (1.1 and 1.2) so we just edit the configuration of the unit on the left side of the diagram, the one with 10.203.0.28 IP on its WWAN and 192.168.132.200 on its ETH4/WAN. Afterwards, we need to do the complete setup of the 2<sup>nd</sup> unit.

Go to the SETTINGS > Routing > Link management and enable "IPsec control" option.

| MIDGE 3 m3_dual @10.9.8.7                                                                                                    | 1 <sup>0</sup> ¶ Remote access                                 |            |
|----------------------------------------------------------------------------------------------------|----------------------------------------------------------------|------------|
| , in the second second s |                                                                |            |
| Unit time:<br>2023-09-01 10:21:49<br>(UTC+2)                                                                                                    | Status                                                         |            |
| 🕅 STATUS                                                                                                    | ✓ Link management Enabled                                      |            |
| SETTINGS                                                                                                    | IPsec control On 🗸                                             |            |
| Interfaces                                                                                                    | Links                                                          |            |
| Routing                                                                                                    | wan eth4                                                       | /          |
| Static<br>Link management                                                                                                    | Link type:<br>Static<br>Watch:                                 | i <u>k</u> |
| Babel                                                                                                    | ETH4 IPsec association:<br>IPsec association:<br>server server |            |
| Firewall                                                                                                    | Link testing:<br>On                                            | â          |
| VPN                                                                                                    | + Add link                                                     |            |

Fig. 16: Enabling IPsec control

Go to the SETTINGS > VPN > IPsec menu and edit the tunnel created in the previous example – set the "Management mode" to "Link manager (Master)". Set the "Peer address" to primary 192.168.132.201, "Local ID" to 192.168.132.200 and "Peer ID" to 192.168.132.201.

| MIDGE 3 <sup>m3_dual</sup><br>@10.9.8.7 I <sup>3/4</sup> Remote a | ccess IPSEC Pill Changes M Notifications                                                                                                    |
|-------------------------------------------------------------------|----------------------------------------------------------------------------------------------------|
|                                                                   | ✓ IPsec Enabled                                                                                                    |
| Unit time:<br>2023-09-01 10:32:25 (UTC+2)                         |                                                                                                    |
|                                                                   | IPsec settings                                                                                                    |
| 🚱 STATUS                                                          | Make-before-break                                                                                                    |
| SETTINGS                                                          | IPsec associations                                                                                                    |
| Interfaces                                                        | Edit VPN configuration                                                                                                    |
| Routing                                                           | Peer address       192.168.132.201       Local ID       192.168.132.200       Peer ID       192.168.132.201       Image: Image: |
| Firewall                                                          | Traffic selectors                                                                                                    |
| VPN                                                               |                                                                                                    |
| IPsec                                                             | Local network address / Mask 192.168.1.0/24                                                                                                    |
| GRE                                                               | Remote network address / Mask 192.168.2.0/24 Protocol All                                                                                                    |
| Quality of service                                                | NOTE                                                                                                    |
| Security                                                          | + Add traffic selector                                                                                                    |

Fig. 17: Management mode "Link manager" (Master)

Copy the current tunnel using the "Copy" button and edit it.

• Change the "Peer address" to 10.203.0.29

- Change the "Management mode" to "Link manager (Slave)"
- Set the Local ID to 10.203.0.28
- Set the Peer ID to 10.203.0.29
- Delete its Traffic selectors

| Edit VPN configuration Peer address 10.203.0.29                    | Local ID 10.203.0.28               |  |
|--------------------------------------------------------------------|------------------------------------|--|
| Peer ID 10.203.0.29                                                | Management mode Link manager (SI 💙 |  |
| <ul><li>Traffic selectors</li><li>+ Add traffic selector</li></ul> |                                    |  |

### Fig. 18: Link manager (Slave) IPsec association

### Complete IPsec configuration:

| MIDGE3 <sup>m3_dual</sup> <sup>@10.9.8.7</sup> I <sup>%</sup> 1 Remote | access IPSEC Pill Changes 🕫 Notifications O                                                                                                    |
|------------------------------------------------------------------------|----------------------------------------------------------------------------------------------------|
|                                                                        | ✓ IPsec Enabled                                                                                                    |
| Unit time:<br>2023-09-01 10:29:37 (UTC+2)                              | IPsec settings                                                                                                    |
| 🚱 STATUS                                                               | Make-before-break                                                                                                    |
| SETTINGS                                                               | IPsec associations                                                                                                    |
| Interfaces                                                             | Edit VPI I configuration                                                                                                    |
| Routing                                                                | Peer address     192.168.132.201     Local ID     192.168.132.200     Peer ID     192.168.132.201     Nanagament     mode     Liek management     V |
| Firewall                                                               |                                                                                                    |
| VPN                                                                    |                                                                                                    |
| GRE                                                                    | Local network address / Mask 192.168.20/24 Protocol All                                                                                             |
| Quality of service                                                     | Note                                                                                                    |
| Security                                                               | + Add traffic selector                                                                                                    |
| Device                                                                 | Edit VPI / configuration                                                                                                    |
| Services                                                               | Peer address 10.203.0.29 Local ID 10.203.0.28 Peer ID 10.203.0.29                                                                                   |
| & DIAGNOSTICS                                                          | Management mode Link manager (SI 💌                                                                                                    |
| # ADVANCED                                                             | Traffic selectors         + Add traffic selector                                                                                                    |
|                                                                        | + Add VPN configuration                                                                                                    |

### Fig. 19: IPsec configuration

Go back to the SETTINGS > Routing > Link management menu and edit the "wwan\_cellular" link's IPsec association to "10.203.0.29" so it uses the backup IPsec tunnel.

| MIDGE3 m3_dual @10.9.8.7                        | Remote access                                                        |                                                              | LINK MANA                                                                 | GEMENT               |                                            |
|-------------------------------------------------|----------------------------------------------------------------------|--------------------------------------------------------------|---------------------------------------------------------------------------|----------------------|--------------------------------------------|
|                                                 | Status                                                               |                                                              | Edit link                                                                 |                      | ×                                          |
| STATUS                                          | Link management Enabled                                              |                                                              | Enable link<br>Label                                                      | vwan_cellular        |                                            |
| Refraces                                        | Links                                                                |                                                              | Link type<br>IPsec association                                            | WWAN (MAIN)          | *<br>*                                     |
| Static<br>Link management<br>Babel              | • wan_eth4                                                           | wwan_cellular     Link type:     WWAN (MAIN)                 | Link testing<br>Test period [s]<br>Repeat period [s]<br>Renly timeout [s] | On<br>30<br>5        | <ul> <li>▶</li> <li>○</li> <li></li> </ul> |
|                                                 | ITT4<br>IPsec association:<br>192.168.132.201<br>Link testing:<br>On | IPsec association:<br>192.168.132.201<br>Link testing:<br>On | Passes [No]<br>Retries [No]<br>Target address                             | 1<br>3<br>10.203.0.1 | 0                                          |
| VPN<br>Quality of service<br>Security<br>Device | + Add link                                                           |                                                              | Enable second target address<br>Test backup link<br>Note                  | Off<br>On            | ~                                          |
|                                                 |                                                                      |                                                              | Confirm and close                                                         | Cl                   | ose                                        |

Fig. 20: IPsec association of the backup link (WWAN MAIN)

Once within this page, edit the Gateway and Target address of the primary "wan\_eth4" link to 192.168.132.201 (opposite unit's IP address).

The last required change must be done in the SETTINGS > Routing > Static menu. We need to define additional route so that at least the opposite M!DGE3's WWAN IP is always routed via WWAN (MAIN), or we can add the whole APN subnet (in our case, we have a private APN subnet 10.203.0.0/17).

|   | MIDGE3 m3_dual @192.168.132.200              | 1 <sup>0</sup> 'I Remote access                                                                                                    | STATIC                            |
|---|----------------------------------------------|----------------------------------------------------------------------------------------------------|-----------------------------------|
|   | ^                                            |                                                                                                    | L                                 |
|   | Unit time:<br>2023-09-01 13:19:34<br>(UTC+2) | Status                                                                                                    |                                   |
|   | 😚 STATUS                                     | Static routes                                                                                                    |                                   |
| • | 🇞 SETTINGS                                   | II <ul> <li>Destination IP / Mask</li> <li>0.0.0.0/0</li> <li>Mode</li> <li>Link manager</li> <li>Destination IP / Mask</li> <li>10.203.0.0/17</li> <li>Mode</li> <li>WWAN (MAIN)</li> <li>✓</li> </ul> | Persistent route Persistent route |
|   | Interfaces                                   |                                                                                                    |                                   |
| Þ | Routing                                      | + Add                                                                                                    |                                   |
| Þ | Static                                       |                                                                                                    |                                   |
|   | Link management                              |                                                                                                    |                                   |

Fig. 21: Static routing for private APN subnet

Without such a rule, Link test via WWAN (MAIN) while operating over primary WAN/ETH4 would always fail.

Apply the changes.

We need to configure the 2<sup>nd</sup> M!DGE3 unit. You can either download the configuration file of the 1<sup>st</sup> M!DGE3 unit and upload the file into this one. Once uploaded, edit all the required parameters. But we do it step-by-step from the factory settings.

Change the Unit's name in the SETTINGS > Device > Unit menu to "m3\_server\_dual". Configure the NTP time synchronization as well, if applicable.

|   | MIDGE 3 NoName @10.9.8.7                     | Remote access                                        | UNIT |
|---|----------------------------------------------|------------------------------------------------------|------|
|   |                                              |                                                      | <br> |
|   | Unit time:<br>2023-09-01 08:47:52<br>(UTC+0) | General Service USB Time Sleep mode                  |      |
|   |                                              | Unit                                                 |      |
|   | 😝 STATUS                                     | Name m3_server_dual                                  |      |
| Ì | •                                            | Note                                                 |      |
|   | ✿ SETTINGS                                   | Location                                             |      |
|   | Interfaces                                   | Contact                                              |      |
|   | Routing                                      | • All information above is used in SNMP device info. |      |
|   | Firewall                                     | -                                                    |      |
|   | VPN                                          |                                                      |      |
|   | Quality of service                           |                                                      |      |
|   | Security                                     |                                                      |      |
| Þ | Device                                       |                                                      |      |
| • | Unit                                         |                                                      |      |

Fig. 22: Unit name

Go to the SETTINGS > Interfaces > Ethernet menu. Set the correct 192.168.2.1/24 IP address for the "bridge" interface and create "wan" interface with 192.168.132.201/24 IP address and mask, set on ETH4.

| MIDGE 3 NoName @10.9.8.7                  | Remote access ETHERNET                                                      |
|-------------------------------------------|-----------------------------------------------------------------------------|
| Unit time:<br>2023-09-01 09:10:06 (UTC+0) | Network interfaces Ports                                                    |
| STATUS                                    | Status                                                                      |
| SETTINGS                                  | Network interfaces                                                          |
| Interfaces                                | II 🔽 Name bridge 🗹 ETH1 🗹 ETH2 🗹 ETH3 🗌 ETH4 🔲 ETH5 🔽 Allow unit management |
| Ethernet COM Terminal servers             | IP / Mask         192.168.2.1/24         Note           + Add IP/Subnet     |
| Cellular                                  | II 🔽 Name 🚾 ETH1 🗌 ETH2 📄 ETH4 💭 ETH5 🔽 Allow unit management               |
| Routing                                   | II / Mask 192.168.132.201/24 Note                                           |

Fig. 23: Ethernet settings

Go to the SETTINGS > Interfaces > Cellular menu and enable the interface. Configure the APN to suit your operator's network.

Go to the SETTINGS > Routing > Link management menu. Enable it and configure two links. We configure and name them similarly to the "client" MIDGE3 unit.

### Link management

| MIDGE 3 NoName @10.9.8.7                     | <sup>9</sup> 1 Remote access     | LINK MANA                    | GEMENT          |
|----------------------------------------------|----------------------------------|------------------------------|-----------------|
| Unit time:<br>2023-09-01 08:56:29<br>(UTC+0) | Status                           | Add link                     | ×               |
|                                              |                                  | Enable link                  | <b>~</b>        |
| CTATUC                                       |                                  | Label                        | wan_eth4        |
| P3 STATUS                                    |                                  | Link type                    | Static 🗸        |
| SETTINGS                                     | Links                            | Gateway                      | 192.168.132.200 |
| Interfaces                                   | Table does not contain any data. | Watch ETH1                   |                 |
| Interfaces                                   |                                  | Watch ETH2                   |                 |
| Routing                                      | + Add link                       | Watch ETH4                   |                 |
| Static                                       |                                  | Link testing                 | On 🗸            |
| Link management                              |                                  | Test period [s]              | 5               |
| Babel                                        |                                  | Popert period [c]            | 5               |
| OSPF                                         |                                  | Repeat period [5]            | <b>5</b>        |
| BGP                                          |                                  | Reply timeout [s]            | Z               |
| Firewall                                     |                                  | Passes [No]                  | 1               |
| <br>VPN                                      |                                  | Retries [No]                 | 3               |
|                                              |                                  | Target address               | 192.168.132.200 |
| Quality of service                           |                                  | Enable second target address | Off 🖌           |
| Security                                     |                                  | Test backup link             | On 🗸            |
| Device                                       |                                  | Note                         |                 |
| Services                                     |                                  | Confirm and close            | Close           |

Fig. 24: Primary "wan\_eth4" link

Set values other than default for the primary link:

- Label to "wan\_eth4"
- Gateway "192.168.132.200"
- Watch ETH4
- Enable Link testing and decrease timing
- Target address "192.168.132.200"

| M!DGE3 NoName @10.9.8.7                      | Remote access  |       |            | LINK MANA                    | GEMENT                                                                                                    |            |
|----------------------------------------------|----------------|-------|------------|------------------------------|----------------------------------------------------------------------------------------------------|------------|
| Unit time:<br>2023-09-01 08:58:32<br>(UTC+0) | Status         |       |            |                              |                                                                                                    |            |
| O CTATUS                                     |                |       |            | Edit link                    |                                                                                                    | ×          |
| Pa STATUS                                    |                |       |            | Enable link                  | Image: A start and a start and a start a start a st |            |
| 🕏 🤹 SETTINGS                                 | Links          |       |            | Label                        | wwan_cellular                                                                                                    |            |
| Interfaces                                   |                |       | • wap etha | Link type                    | WWAN (MAIN)                                                                                                    | ~          |
| Deutine                                      |                | - Pic |            | Link testing                 | On                                                                                                    | ~          |
| Routing                                      | Static         |       | Static     | Test period [s]              | 30                                                                                                    | \$         |
| Static                                       | Watch:<br>ETH4 |       | ETH4       | Repeat period [s]            | 5                                                                                                    | \$         |
| Link management                              |                |       |            | Reply timeout [s]            | 5                                                                                                    | \$         |
| Babel                                        |                |       |            | Passes [No]                  | 1                                                                                                    | \$         |
| DSPF                                         | + Add link     |       |            | Retries [No]                 | 3                                                                                                    | $\diamond$ |
| BGP                                          |                |       |            | Target address               | 10.203.0.28                                                                                                    |            |
| Firewall                                     |                |       |            | Enable second target address | Off                                                                                                    | ~          |
| VPN                                          |                |       |            | Test backup link             | On                                                                                                    | ~          |
| Quality of service                           |                |       |            | Note                         |                                                                                                    |            |
| Security                                     |                |       |            |                              |                                                                                                    |            |
| Device                                       |                |       |            | Confirm and close            | С                                                                                                    | lose       |

Fig. 25: Backup "wwan\_cellular" link

Create the backup link and set

- Label to "wwan\_cellular"
- Link type to "WWAN (MAIN)"
- Enable Link testing and edit the timing
- Target address to 10.203.0.28

Go to the SETTINGS > Routing > Static menu. Set the default route via Link manager and add the private APN subnet routing via WWAN (MAIN).

| MIDGE3 m3_server_dual @10.9.8.7              | I <sup>0</sup> 1 Remote access STATIC                                                                                                    |
|----------------------------------------------|----------------------------------------------------------------------------------------------------|
| ^                                            |                                                                                                    |
| Unit time:<br>2023-09-01 13:22:45<br>(UTC+2) | Status                                                                                                    |
| 🕅 STATUS                                     | Static routes                                                                                                    |
| SETTINGS                                     | Image: Image: |
| Interfaces                                   |                                                                                                    |
| Routing                                      | - Add                                                                                                    |
| Static                                       |                                                                                                    |

Fig. 26: Static routing via Link manager

Go to the SETTINGS > VPN > IPsec menu and enable it. Enable "Make-before-break" and add a VPN configuration.

The tunnel setup, other than factory settings, or important:

- · Start state: passive
- MOBIKE: On
- DPD: On (action: Hold)
- · Passphrase: racom
- Peer address: 192.168.132.200
- Local ID: 192.168.132.201
- Peer ID: 192.168.132.200

Add the Traffic selectors for local 192.168.2.0/24 and remote 192.168.1.0/24 subnets.

| MIDGE 3 NoName @10.9.8.7                  | Remote access IPSEC                                                                                                    |
|-------------------------------------------|----------------------------------------------------------------------------------------------------|
|                                           |                                                                                                    |
| Unit time:<br>2023-09-01 09:05:17 (UTC+0) | Status                                                                                                    |
| 😝 STATUS                                  | IPsec Enabled                                                                                                    |
| 🕨 🎝 SETTINGS                              | IPsec settings                                                                                                    |
| Interfaces                                | Make-before-break                                                                                                    |
| Routing                                   |                                                                                                    |
| Firewall                                  | IPsec associations                                                                                                    |
| VPN                                       | Edit VPN configuration         Peer address         192.168.132.200         Local ID         192.168.132.201         Peer ID         192.168.132.200 |
| IPsec                                     | Traffic selectors                                                                                                    |
| GRE                                       |                                                                                                    |
| Quality of service                        | Local network address / Mask 192.108.2.0/24 Remote network address / Mask 192.108.1.0/24 Protocol                                                    |
| Security                                  | + Add traffic selector                                                                                                    |

Fig. 27: Initial IPsec setup

Go to the SETTINGS > Routing > Link management menu and enable IPsec control option. Go back to IPsec configuration page and set the 1<sup>st</sup> IPsec association mode to "Master".

Copy the current tunnel using the "Copy" button and edit it.

- Change the "Peer address" to 10.203.0.28
- Change the "Management mode" to "Link manager (Slave)"
- Set the Local ID to 10.203.0.29
- Set the Peer ID to 10.203.0.28

### • Delete its Traffic selectors

| IPsec associations                                  |                               |                         |                                    |
|-----------------------------------------------------|-------------------------------|-------------------------|------------------------------------|
| Edit VPN configuration Peer address 192.168.132.200 | Local ID 192.168.132.201      | Peer ID 192.168.132.200 | Management mode Link manager (N 💙  |
| Traffic selectors                                   |                               |                         |                                    |
| Local network address / Mask 192.168.2.0/24         | Remote network address / Mask | 192.168.1.0/24 Protocol | All   Note                         |
| + Add traffic selector                              |                               |                         |                                    |
| Edit VPN configuration Peer address 10.203.0.28     | Local ID 10.203.0.29          | Peer ID 10.203.0.28     | Management mode Link manager (SI 💙 |
| Traffic selectors                                   |                               |                         |                                    |
| + Add traffic selector                              |                               |                         |                                    |

Fig. 28: Final IPsec configuration

Go back to the Link management configuration and set the IPsec association of "wwan\_cellular" link to "10.203.0.28".

Apply all the changes.

### **Test description**

Do the similar tests like in previous examples

- Disconnect ETH cable(s)
- Disconnect LTE antenna(s)
- Change Link manager's timings
- Run LAN2LAN ICMP tests while switching links

### 4. MIDGE3 units as remotes in P2MP connection

By combining previous examples, you can achieve multiple goals/topologies. One of possible and typical solutions is that you have a dedicated IPsec server with a static and public IP address (e.g. CISCO router). This device has its own redundancy options regardless of M!DGE3 remote units.

Each our MIDGE3 unit has two WAN interfaces, as described

- Primary WAN via ETH4
- Backup WAN via cellular WWAN (MAIN)

This priority is being controlled by Link manager in each MIDGE3 regardless anything else.

Due to the fact the server has one public IP address, IPsec tunnels do not need to be controlled by the Link manager. The Link manager ensures only routing via correct WAN link.

You can achieve similar topology:

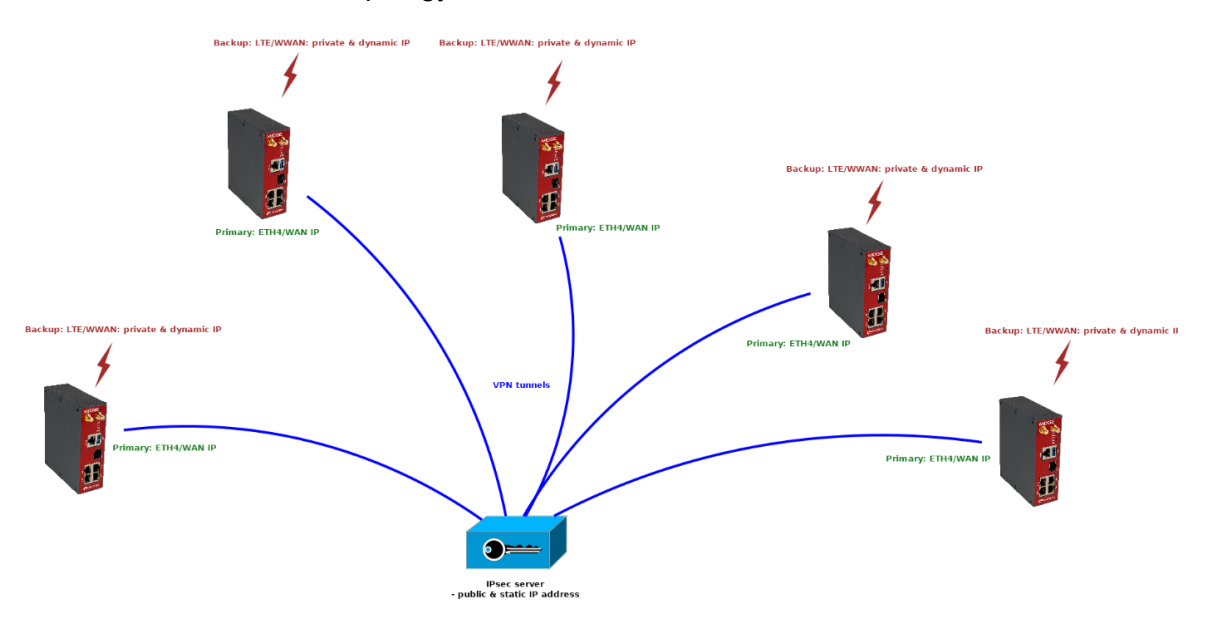

Fig. 29: P2MP topology

If configured correctly, you can also achieve LAN2LAN communication among MIDGE3 units, but through the central IPsec server. You just need to set the Traffic selectors correctly. Number of such lines can be high with increasing number of remote units and possible subnets.

OpenVPN is going to be implemented in M!DGE3/RipEX2 units as a better solution for P2MP scenarios.

# **Revision History**

Revision 1.0 First issue

2024-06-27